# 砂防指定地内一時使用届

e-kanagawa での申請方法(津久井治水センター版)

# 【申請の操作手順】

## インターネットで「e-kanagawa 電子申請」と検索

① e-kanagawa 電子申請 にアクセス

e-kanagawa.lg.jp
 https://dshinsei.e-kanagawa.lg.jp > offerList\_initD

こちらのページを開いてください

#### 【e-kanagawa電子申請】手続き申込

GビズIDをお持ちの法人及び個人事業主の方は、電子申請システムにGビズIDでログインすることにより、電子申請システムで改めて利用者登録をすることなく、登録済みの…

リンク

https://dshinsei.e-kanagawa.lg.jp/140007-u/offer/offerList\_initDisplay

② トップページにて「津久井治水センター」で検索ご利用になりたいお手続きを選択

| 検索キーワード             | 連ク 井治ヶ村 、   |             | 類義語検索を行う |          |
|---------------------|-------------|-------------|----------|----------|
| 利用者選択               | 個人が利用できる手続き | 法人が利用できる手続き |          |          |
|                     | 使り込み        | で検索する >     | こちらから    | <b>陝</b> |
|                     | 分類別で探す      | 五十音で探す      | >        |          |
| 手続き一覧               |             |             |          |          |
| <b>並び職先</b> 手続き名 陶順 | ▼ 表示数变更     | 20件ずつ表示 🔻   |          |          |
|                     | (           | 1           |          |          |

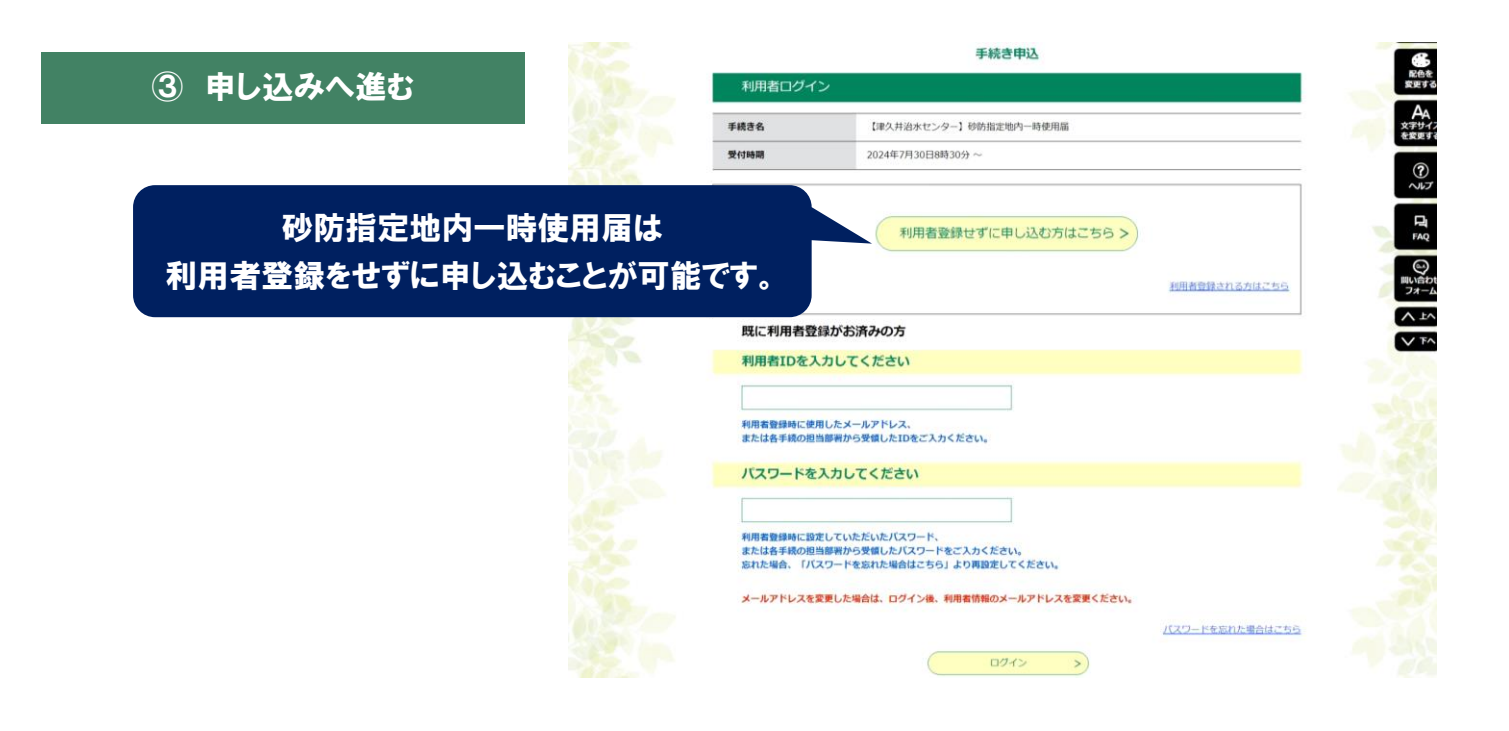

モ4市 本110

# ④ 説明と利用規約を読み、同意して進む

| 手続き名                                                                                                    | 【津久井治水センター】砂防指定地内一時使用届                                                                                                    |  |  |
|----------------------------------------------------------------------------------------------------|----------------------------------------------------------------------------------------------------|--|--|
| jig ag                                                                                                    | ○手続置<br>・東大月治水センターでは、特防法に基づいて指定された、65環境・99箇所の特防指定地を管理<br>しています。<br>特防指定地外を一時的に使用する場合<br>には、特防指定地外の一時使用面の風出が必要になります。                                                                                                    |  |  |
|                                                                                                    | ○ <b>業出の提出時間</b><br>行為をする日から起算して、 <u>1週間前まで</u> に届出をしてください。                                                                                                    |  |  |
|                                                                                                    | ○ 参約届定地内時使用履が適用される事例<br>※以下の事例に該当しても、初防指定地内時使用職が適用されない可能性がありますので、事<br>前にご相談ください。                                                                                                    |  |  |
|                                                                                                    | - 横りよう点映<br>- 枝の男走<br>- 地質、水質調査                                                                                                    |  |  |
|                                                                                                    | <ul> <li>又酉回陳</li> <li>植物厚取</li> <li>移的指定地内の現場調査</li> </ul>                                                                                                    |  |  |
|                                                                                                    | (無は優式以外に提出する言葉)<br>1.位置()を求切()<br>(明報巡告()に(明単所及び発送)をあやで明正してください。)<br>2.企画書、回面、リンフレット等、使用目的の詳細が分かる資料<br>3.他の法律・条例の許可選等<br>(図酒店、)販売条約などの許可見替ている場合は、その許可賞の写しを、申請中の場合は申請書の                                                                                                    |  |  |
|                                                                                                    | 投えを添付してください。)<br>●#<br>■低け何に不備等がある場合には、後日お電話又はメールをさせていただくことがありますの<br>で、ご了承ください。                                                                                                    |  |  |
| 受付時期                                                                                                    | 2024年7月30日8時30分 ~                                                                                                    |  |  |
| 問い合わせ先                                                                                                    | 津久井治水センター許認可指導課                                                                                                    |  |  |
| 電話番号                                                                                                    | 042-784-1111                                                                                                    |  |  |
| FAX番号                                                                                                    | 042-784-7696                                                                                                    |  |  |
| メールアドレス                                                                                                    |                                                                                                    |  |  |
|                                                                                                    |                                                                                                    |  |  |
|                                                                                                    |                                                                                                    |  |  |
| <利用規約><br>神奈川県e-kanacawa電子申回                                                                                                    | Filmetrin                                                                                                    |  |  |
| < <p>&lt;利用規約&gt;<br/>沖回川県e-kanagawa電子申証<br/>(目的)<br/>第 5 条 本規約は、e-kanaga<br/>に係る申請・風出・予約等を注</p>                                                                                                    | 新月四週月<br>Wall電子仲間(以下「ホシステム」といいます。)を利用して、神奈川園(以下「園」といいます。)に行政手続<br>行うためにの間が事項について定めるちのです。                                                                                                    |  |  |
| (利用規模)><br>神奈川県ともの高級の電子単近<br>(第)か<br>第1条 本規約は、そもの高級<br>(第)の<br>第1条 本規約において後用<br>第1条 本規約において後用<br>(1)電子相談 インターコ<br>(2)単和子ータネンスジ<br>(2)単和子ータネンスジ<br>(3)単初第一本シンスジ<br>(4)単初第1本シンスジ<br>(4)単初第1本シンスジ<br>(4)単初第1本シンスジ<br>(4)単初第1本シンスジ<br>(4)単初第1本シンスジ<br>(5)繁華単一判判第425 | 新月頃間的<br>ma電子保護(以下「ホシステム」といいます。)を利用して、神奈川県(以下「賞」といいます。)に行政手統<br>行うためにの最早華地について定めるちめです。<br>FS月間の意義は、次の各号のとおりとします。<br>59トを利用して行政手続の中頃、通知等を行うことだいいます。<br>そ月間する個人、私人又は認めたいいます。<br>59人学んを利用するために登録する人・カイアドレスだいいます。<br>19年頃の大学ステムに登録した局に発行される範疇をいいます。<br>59人学んを利用するために登録する人・カイアドレスだいいます。 |  |  |

⑤ 申請に必要な事項を記入し、 添付書類をアップロード

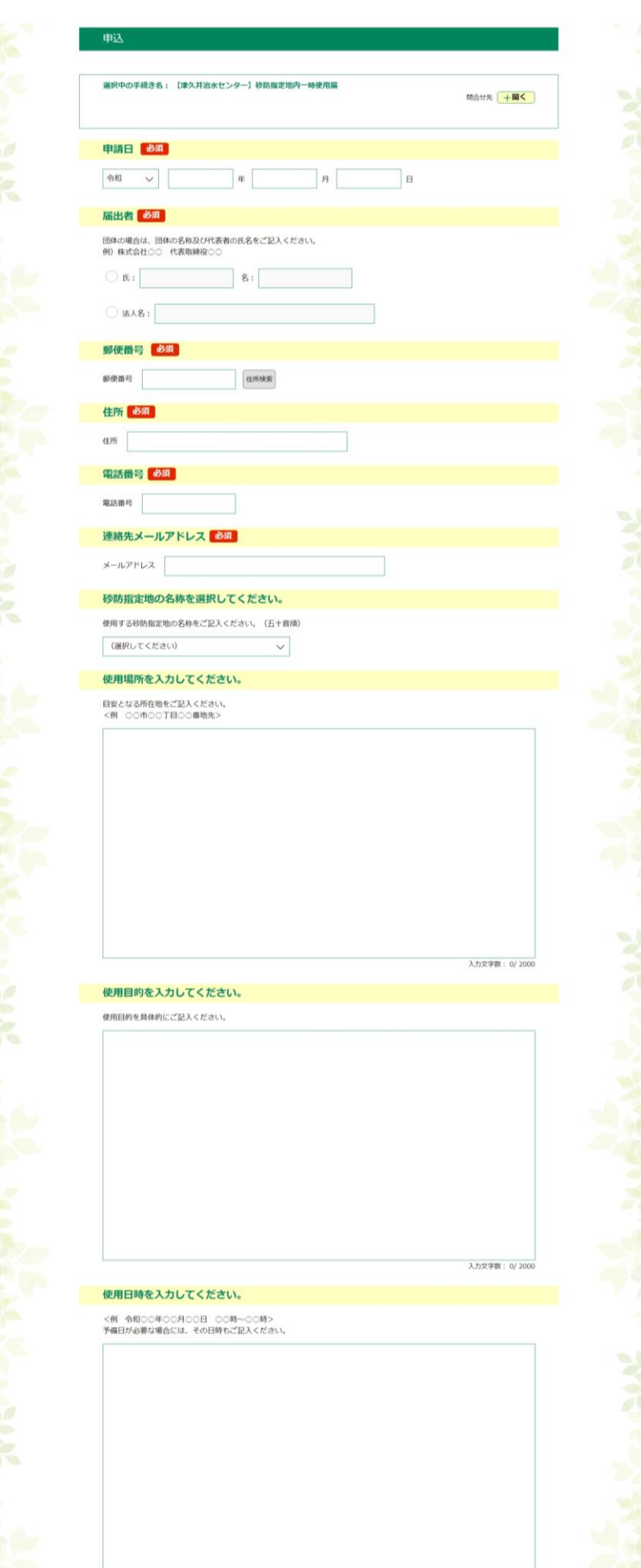

入力文字数: 0/2000

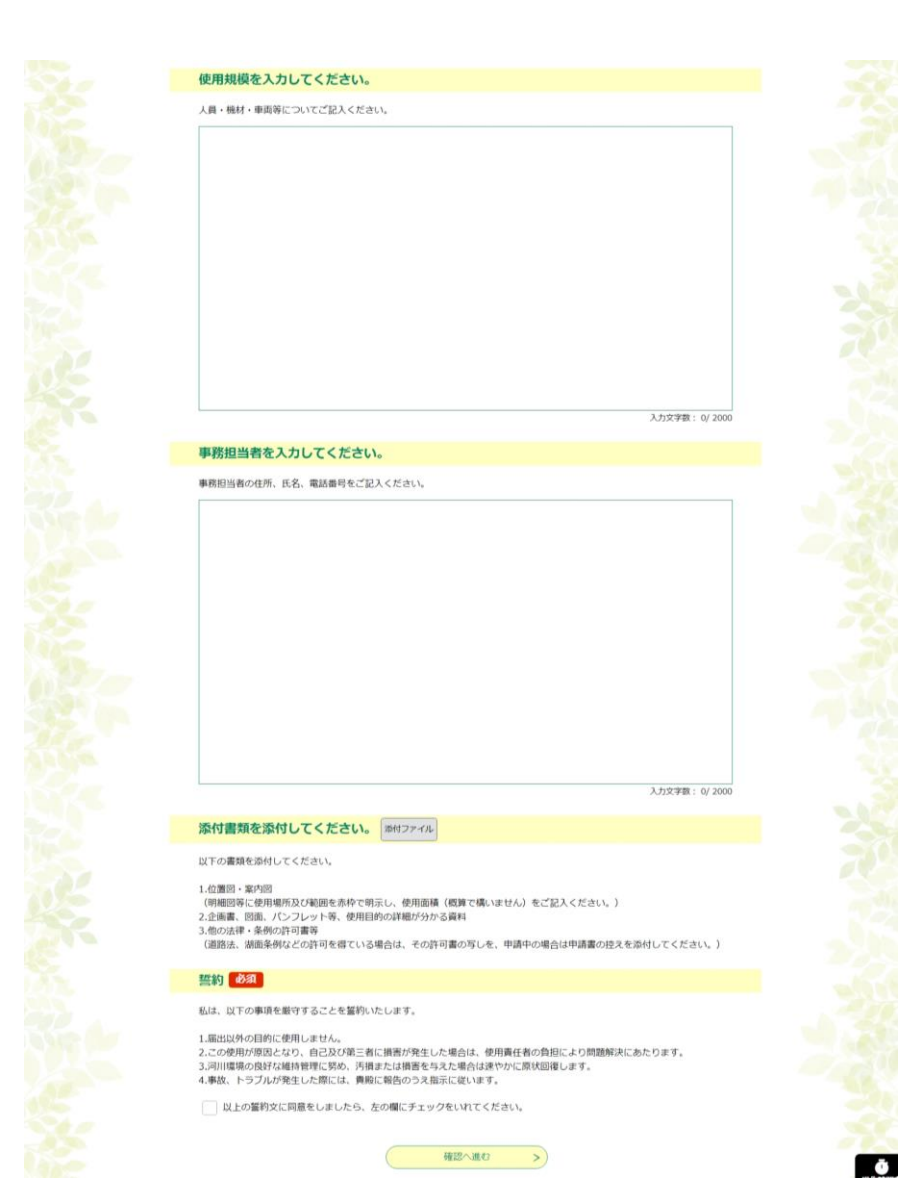

⑥ 全ての項目を入力し終えたら、「確認へ進む」をクリック 申込内容を確認し、問題がなければ「申込む」をクリック 以上で手続きは完了です!

※提出の内容に不備や不足がある場合は、当センターからご連絡することがございます。

申込が完了すると、申請の際に入力した「連絡先メールアドレス」宛に 整理番号とパスワードが届きますので、これらは必ず保管してください! 申請の状況を確認する際に必要になります!

### 【申請の状況確認・修正の操作手順】

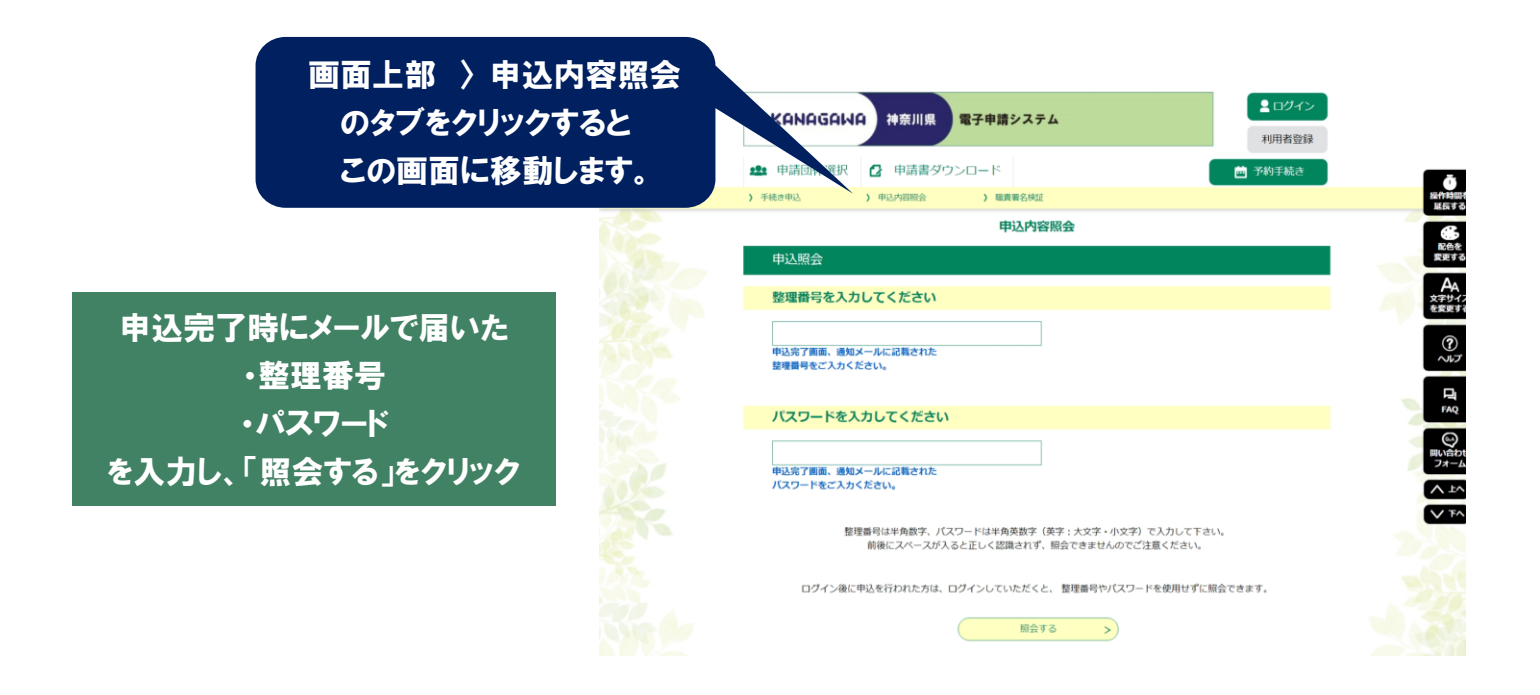

※申込情報の修正は、処理状況が「処理待ち」又は「返却中」の場合のみ可能です。

お問合せ先:津久井治水センター 許認可指導課 住所:神奈川県相模原市緑区中野 937-2 電話番号:042-784-1111(代表)

令和6年7月 作成